## University of Virginia

## ResearchUVA Powered by Huron

## Job Aid: Manage Relationships

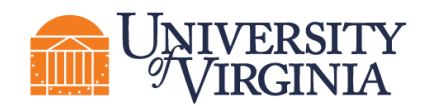

## How to Manage Relationships

Proposals and Awards can be linked to Agreements using the "Manage Relationships" activity.

Follow the steps below to associate an agreement with a proposal or award:

- 1. Navigate to the Proposal Workspace or Award Workspace, as appropriate.
- 2. On the Workspace, click the Manage Relationships activity.

| Pending Sponsor<br>Review   | CCC NIH T                            | Manage Relationships          |  |  |  |  |  |  |  |  |
|-----------------------------|--------------------------------------|-------------------------------|--|--|--|--|--|--|--|--|
| Next Steps                  | Proposal Informatio                  |                               |  |  |  |  |  |  |  |  |
| View Funding Proposal       | PD/PI: 1. Related submissions:       |                               |  |  |  |  |  |  |  |  |
|                             |                                      |                               |  |  |  |  |  |  |  |  |
| Sponsors:                   | There are no items to display        |                               |  |  |  |  |  |  |  |  |
| COI Disclosure Status       | Sponsor Submission De                |                               |  |  |  |  |  |  |  |  |
|                             | Internal Submission Dea 2. Comments: |                               |  |  |  |  |  |  |  |  |
| Manage Ancillary Reviews    | Certified:                           |                               |  |  |  |  |  |  |  |  |
| S Manage Relationships      | SF424 Link:                          |                               |  |  |  |  |  |  |  |  |
| 🌣 Manage Tags               | Funding Awards                       |                               |  |  |  |  |  |  |  |  |
| Create Agreement            | ID                                   |                               |  |  |  |  |  |  |  |  |
| 1 Add Attachments           | AWD0000059                           |                               |  |  |  |  |  |  |  |  |
| ළී Copy                     | 1 items                              |                               |  |  |  |  |  |  |  |  |
| 🖪 Send Grants Status Update |                                      | 3. Supporting documents:      |  |  |  |  |  |  |  |  |
| A Send Email                | Draft                                | + Add                         |  |  |  |  |  |  |  |  |
| Search Manage Access        |                                      | Name                          |  |  |  |  |  |  |  |  |
| Add Comment                 | Ĺ                                    | There are no items to display |  |  |  |  |  |  |  |  |

- 3. In the *Manage Relationships* window, search for the related submission you would like to link. Select the appropriate project and click **OK**.
- 4. When complete, click **OK**.

**Note**: Linked agreements are displayed on the Related Projects tab of the Workspace.

| Budgets          | SF424 Summary                                             | History | Reviewers  | Attachments                                         | Financials | Reviewer Notes | Related Projects | Change Log     |                   |  |  |  |
|------------------|-----------------------------------------------------------|---------|------------|-----------------------------------------------------|------------|----------------|------------------|----------------|-------------------|--|--|--|
| Related Projects |                                                           |         |            |                                                     |            |                |                  |                |                   |  |  |  |
| Filter by 🚱      | by 😧 ID 💌 Enter text to search 🔍 + Add Filter 🗶 Clear All |         |            |                                                     |            |                |                  |                | 1                 |  |  |  |
| ID               | Name                                                      | Owner   |            | Organization                                        |            |                | Project Type     | Project Status | Modified Date     |  |  |  |
| MTA000001        | 0014 20210727 AVT C                                       |         | lax (rev1) | The Rector & Visitors of the University of Virginia |            |                | Agreement        | Active         | 1/17/2022 8:30 PM |  |  |  |